# PBZ Card SoftPOS aplikacija

Upute za prodajna mjesta

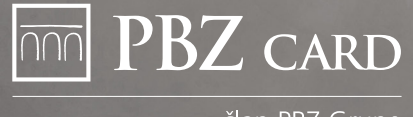

član PBZ Grupe

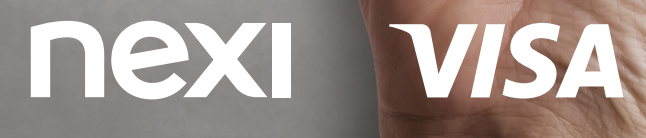

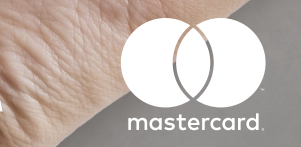

**–** 0f

JISA

prisionite karticu

20,00 EUR

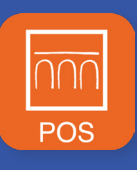

PBZ Card SoftPOS aplikacija pretvara Vaš mobilni telefon ili drugi pametni uređaj u
POS terminal i omogućava beskontaktno plaćanje Visa, Mastercard i Maestro
karticama kao i putem Apple Pay i Google Pay novčanika.

## TEHNIČKI PREDUVJETI

Za uspješno korištenje **PBZ Card SoftPOS** aplikacije Vaš uređaj treba ispuniti sljedeće tehničke preduvjete:

- Android 10 ili viši operativni sustav
- NFC antena
- priključak na internet
- proizvođač uređaja je naveden kao Google Play Protect Partner.

## 2 UGOVARANJE USLUGE

Za ugovaranje prihvaćanja kartica putem PBZ Card SoftPOS aplikacije kontaktirajte nas na e-mail adresu **prodaja@pbzcard.hr** ili broj telefona 01/6124 499. Nakon potpisa ugovora zaprimit ćete pismo dobrodošlice s e-mail adrese **pbzcard@pbzcardsoftpos.hr** u kojem su sadržane informacije vezane uz instalaciju i aktivaciju aplikacije.

### INSTALACIJA

3

U Google Play trgovini preuzmite dvije aplikacije:

#### 1. PBZ Card SoftPOS - korisničku aplikaciju.

Nakon otvaranja aplikacija će Vas voditi na link za preuzimanje:

#### 2. PBZ Card POS - pozadinske aplikacije.

Postupak instalacije dovršen je preuzimanjem obje aplikacije.

**Napomena:** za provođenje transakcija koristi se isključivo korisnička aplikacija.

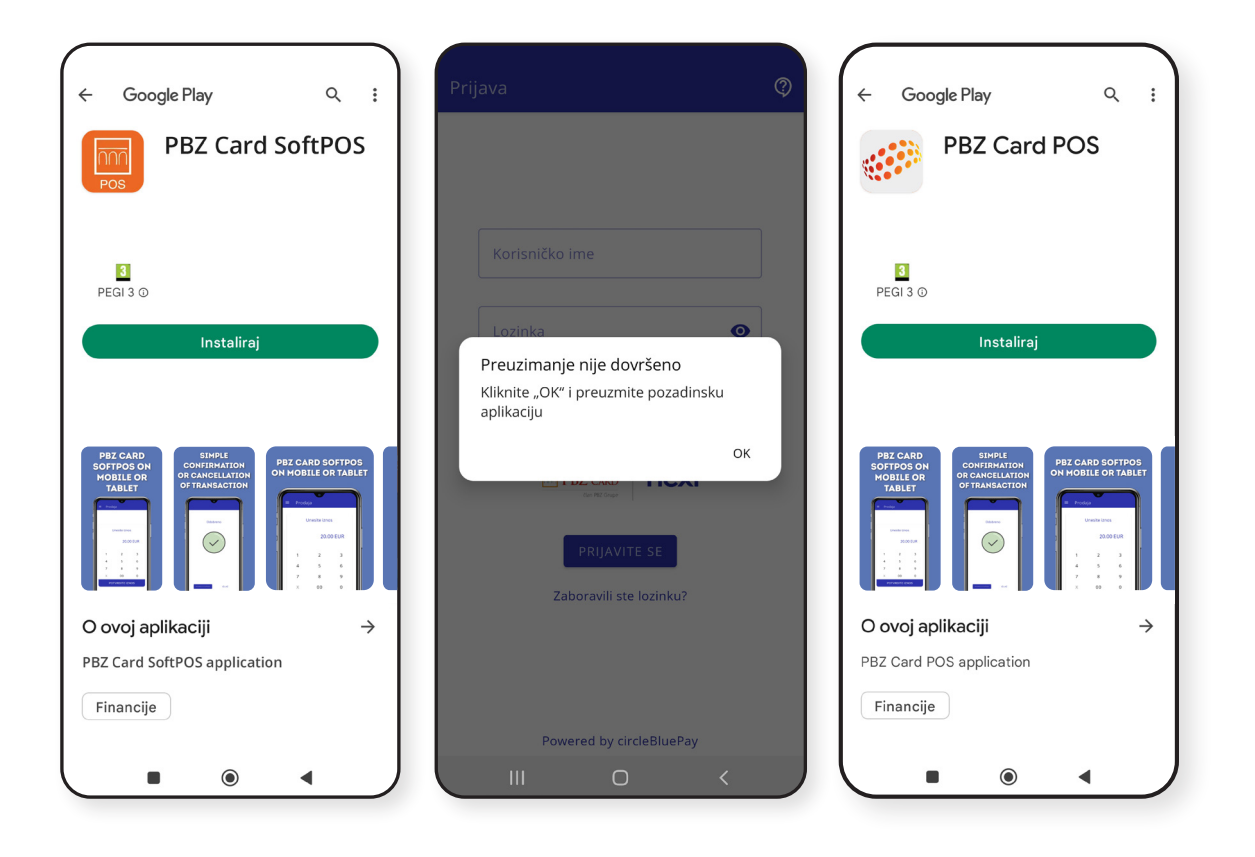

## AKTIVACIJA

- a) Za aktivaciju aplikacije na početnom ekranu unesite:
  - korisničko ime/TID koje ste dobili putem SMS poruke
  - jednokratnu lozinku koju ste dobili putem e-maila.

Slijedite uputu na ekranu te kreirate **vlastitu lozinku** i ako su svi podaci točni, potvrdite ih.

#### Važno:

Iz sigurnosnih razloga tijekom korištenja aplikacija Vas može tražiti ponovnu autentifikaciju biometrijom/PIN-om/lozinkom koju inače koristite za otključavanje uređaja.

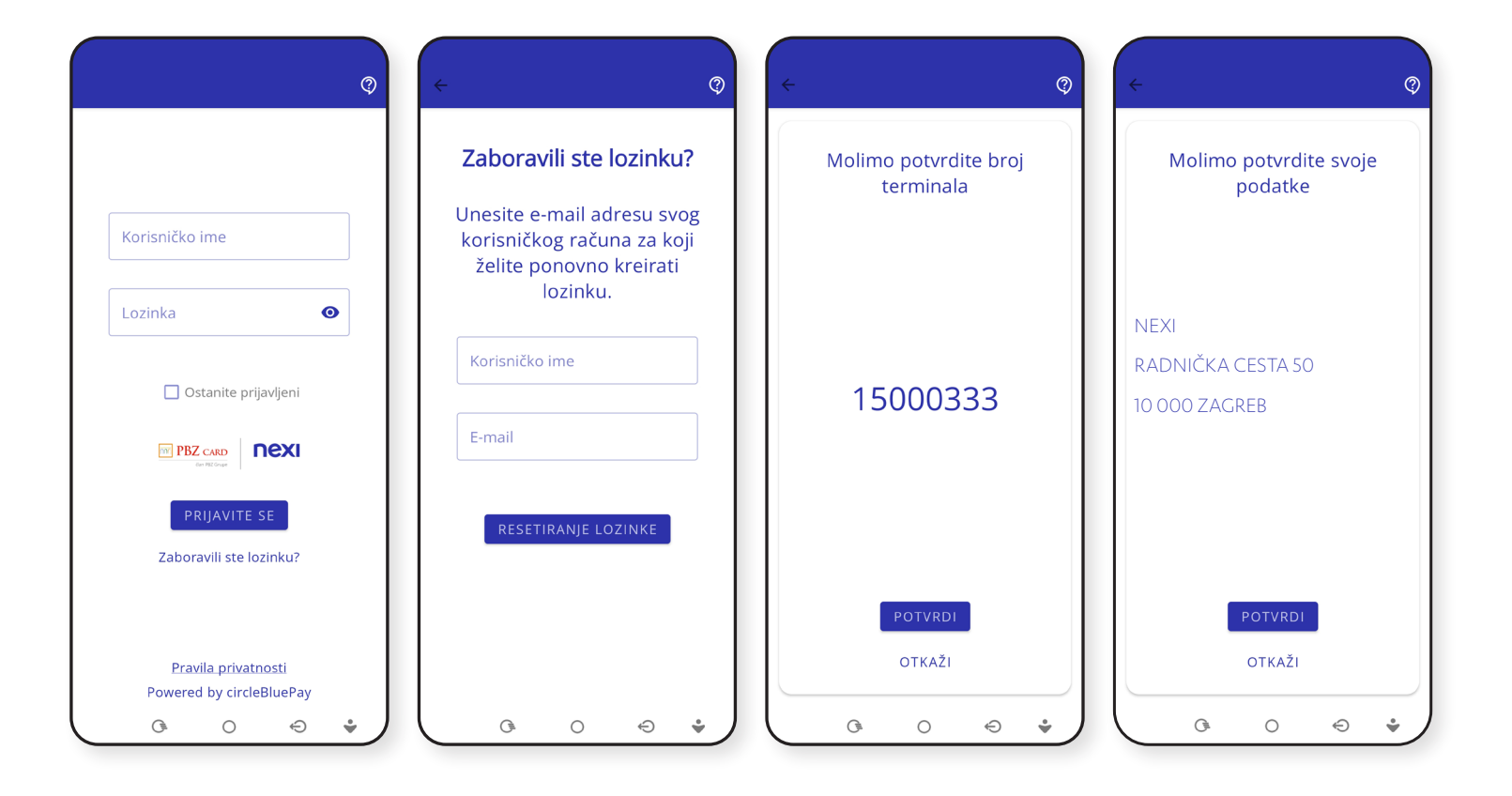

#### **AKTIVACIJA**

 b) Za završetak registracije potrebno je prihvatiti sve dozvole za pristup. Nakon uspješne registracije aplikacija je spremna za korištenje.

#### Važno:

- ne izlazite iz aplikacije dok traje proces registracije
- za svaku sljedeću prijavu koristite korisničko ime/TID koje ste dobili putem SMS poruke i lozinku koju ste sami kreirali.

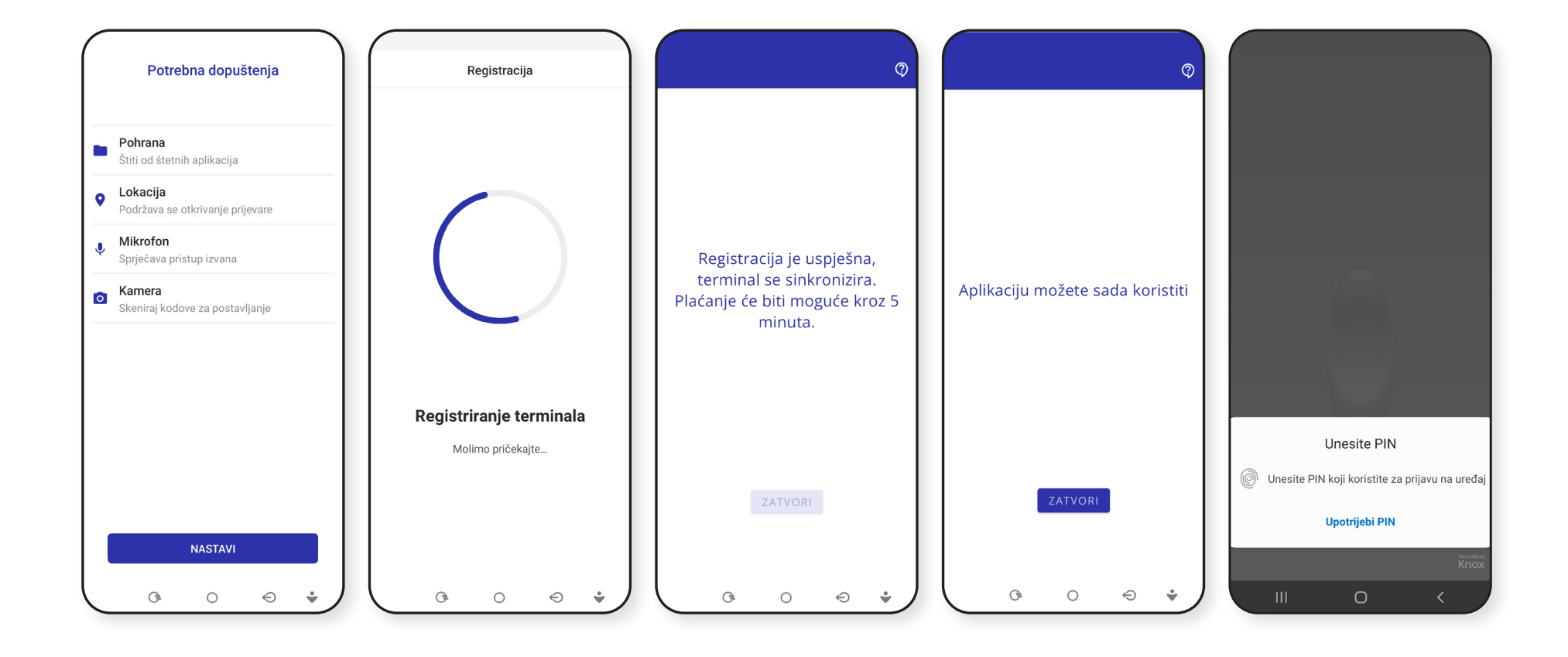

## **PROVOĐENJE TRANSAKCIJE**

## 1 PRODAJA

#### Na ekranu **Prodaja:**

- unesite iznos transakcije
- kliknite na gumb POTVRDITE IZNOS
- kupac prislanja karticu/mobilni uređaj/sat **sa stražnje strane** mobilnog uređaja na mjestu gdje se nalazi NFC antena
- uređaj uspostavlja kontakt s autorizacijskim sustavom te traži odobrenje za transakciju
- ako je transakcija odobrena, na ekranu uređaja prikazuje se **ODOBRENO**.

#### Važno:

Mobilni uređaj držite prislonjen na karticu/mobilni uređaj/sat kupca **do zvučnog signala**. U slučaju poteškoća s očitavanjem skinite zaštitnu navlaku s mobilnog uređaja.

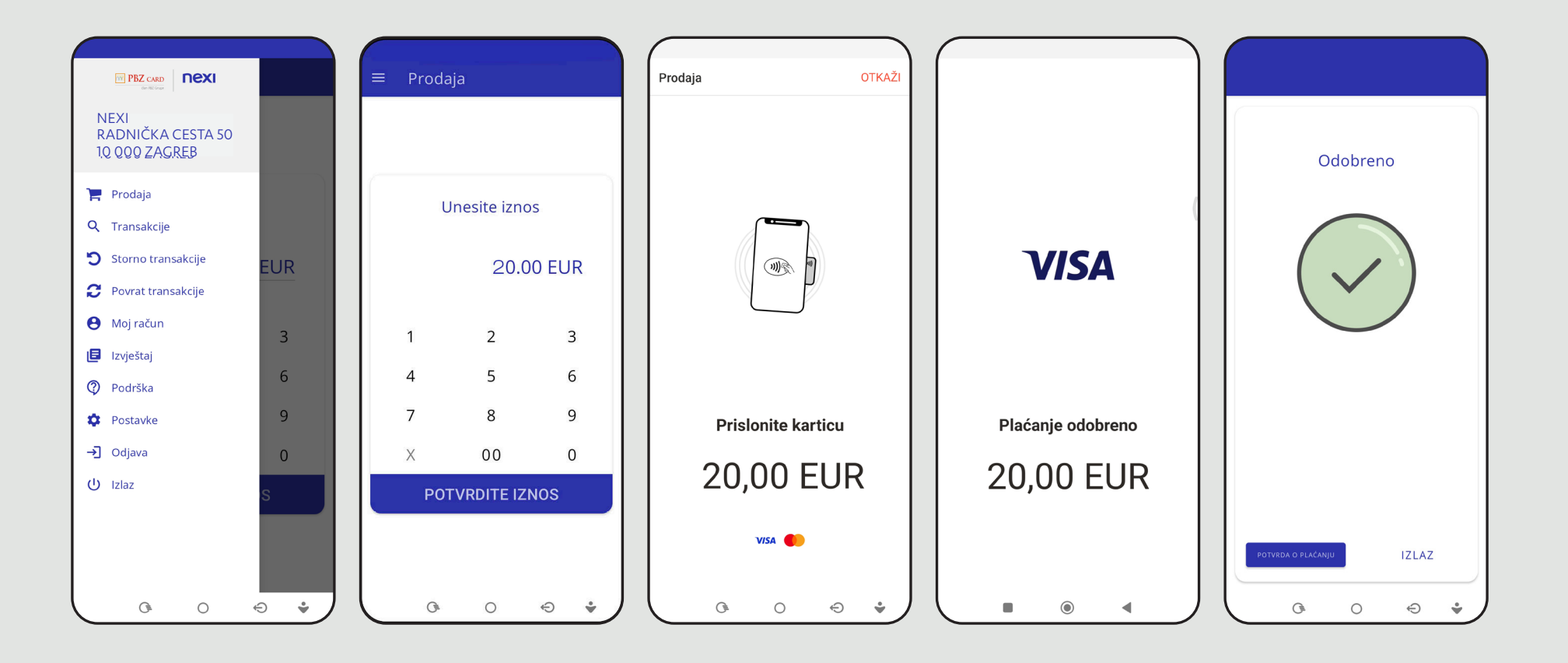

## **2** POTVRDA O TRANSAKCIJI

Za svaku provedenu transakciju **potvrda će biti automatski poslana na Vašu e-mail adresu prijavljenu Nexi Croatii.** 

Kupcu potvrdu šaljete izravno iz aplikacije:

- na e-mail adresu
- putem QR kôda, SMS-a, WhatsApp-a ili Vibera.

## **3** NAKNADNO SLANJE POTVRDE O TRANSAKCIJI

Potvrdu o plaćanju kupcu možete poslati ponovno u bilo kojem trenutku odabirom transakcije u izborniku **Transakcije** i klikom na gumb **POTVRDA O PLAĆANJU.** 

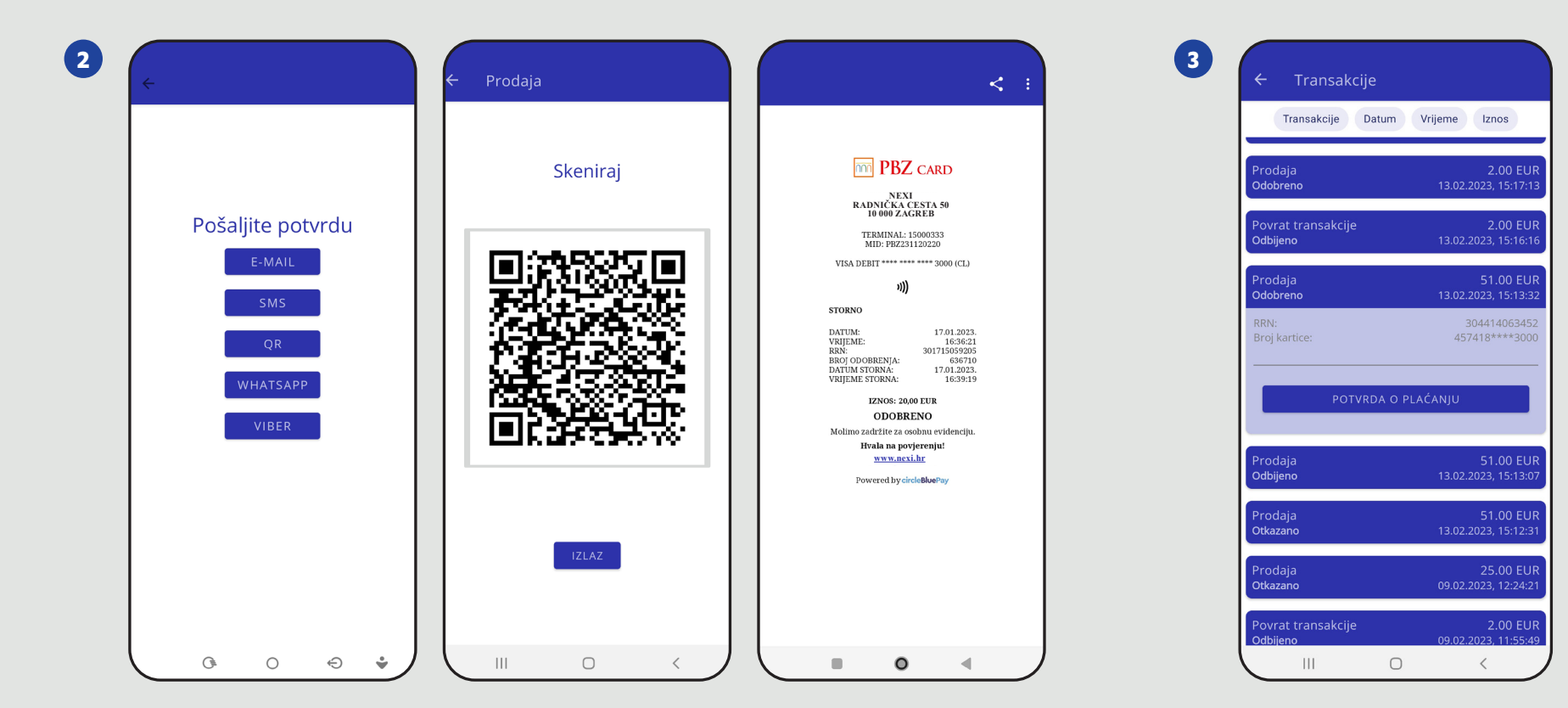

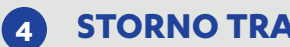

#### **STORNO TRANSAKCIJE**

U izborniku odaberite opciju **Storno transakcije**:

- pozicionirajte se na posljednju transakciju koju želite stornirati
- kliknite na gumb Storno transakcije
- potvrdite storniranje transakcije klikom na OK.

#### Važno:

Na ekranu Storno transakcije prikazane su sve stornirane transakcije, a storniranje je moguće provesti isključivo za posljednju transakciju.

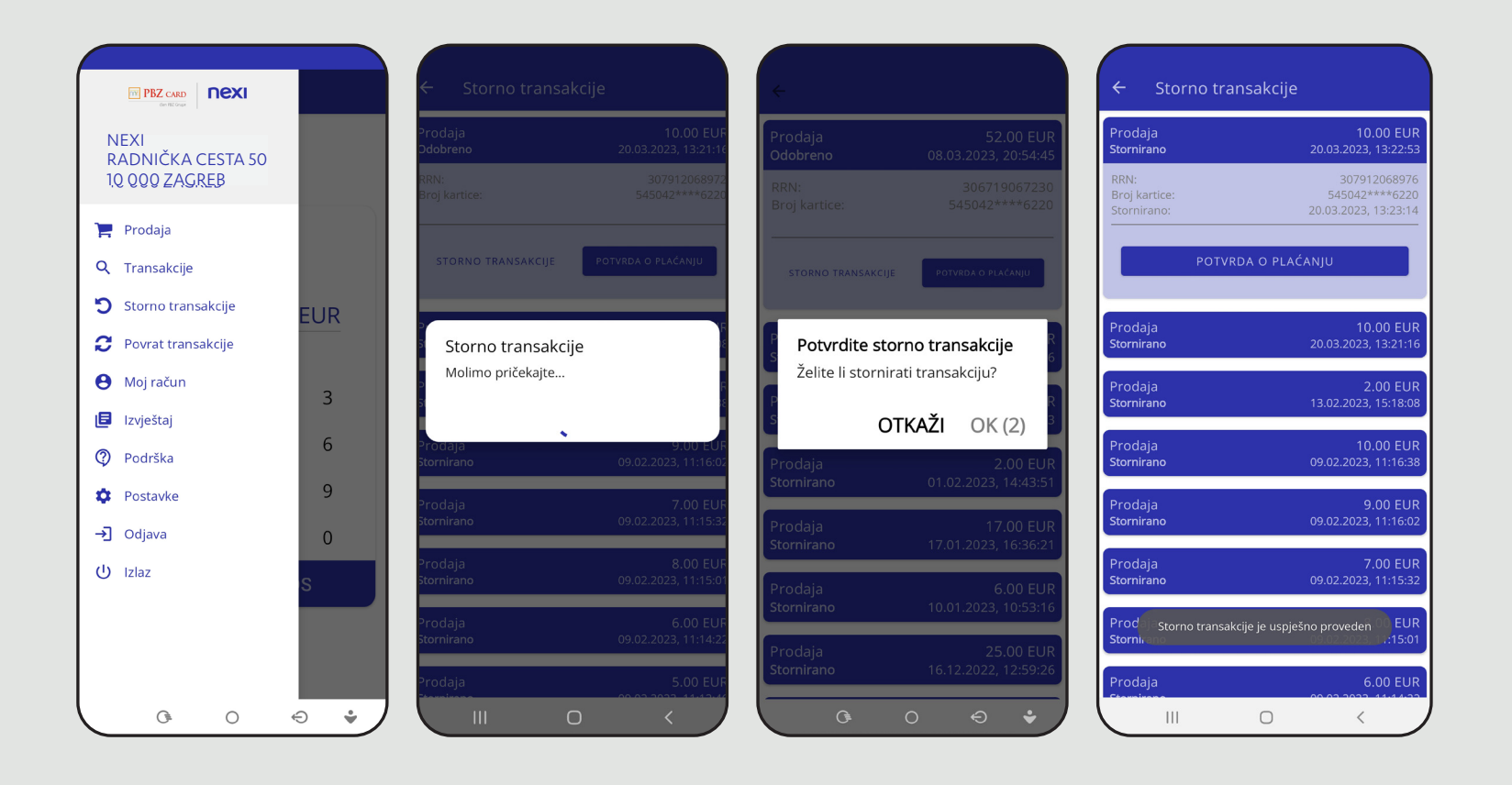

### **5** POVRAT TRANSAKCIJE

U izborniku odaberite opciju **Povrat transakcije**:

- unesite iznos povrata
- unesite administratorsku lozinku koju Vam je dostavio PBZ Card na Vaš zahtjev
- pritisnite gumb **POTVRDITE IZNOS**
- kupac prislanja karticu/mobilni uređaj/sat
- ako je transakcija odobrena, na ekranu uređaja prikazuje se **POVRAT ODOBREN**.

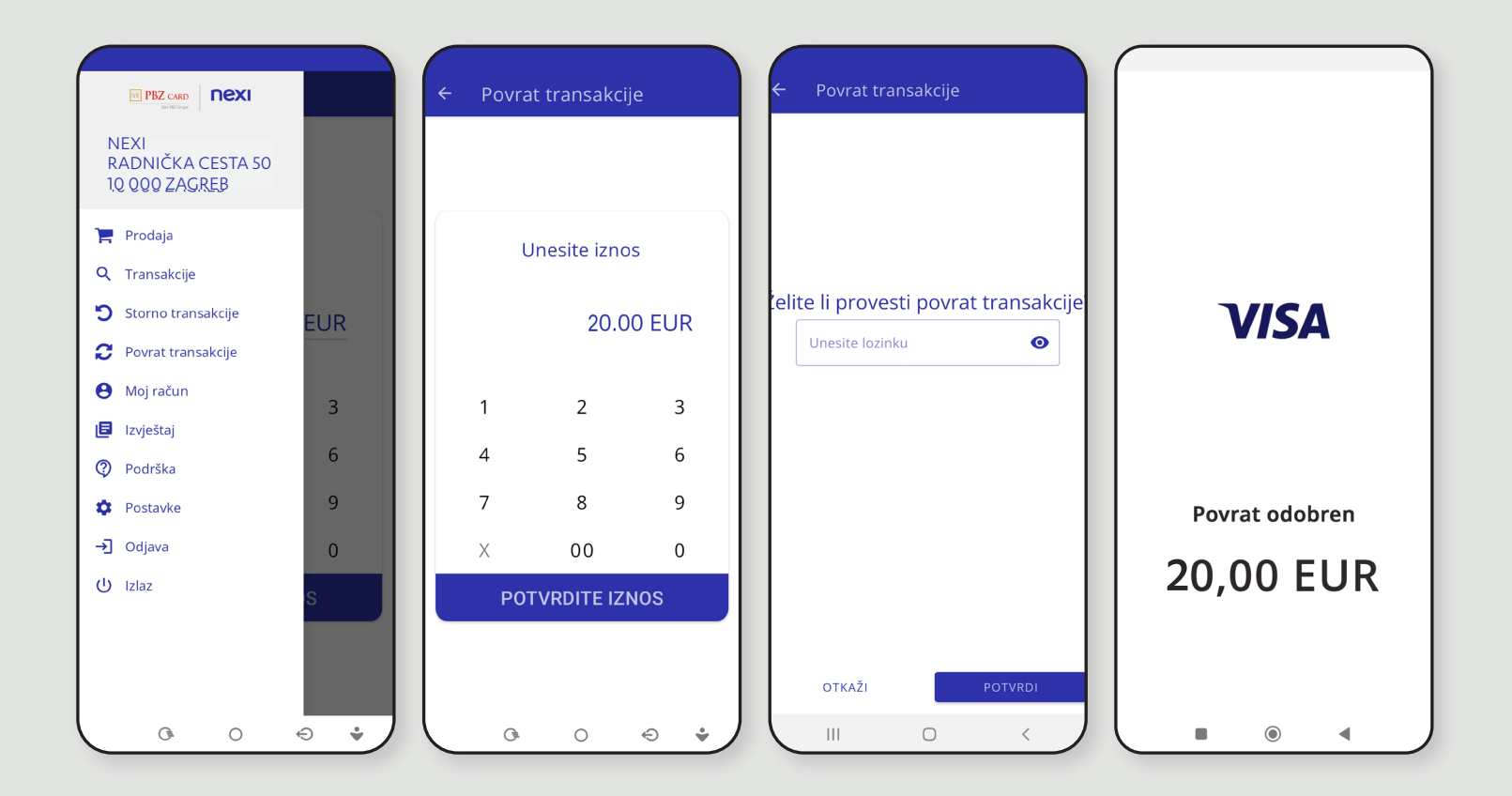

## **OSTALE FUNKCIONALNOSTI**

#### **TRANSAKCIJE**

U izborniku aplikacije, odabirom **Transakcije** prikazat će se ekran sa svim uspješnim i odbijenim transakcijama provedenim u posljednja tri mjeseca.

Transakcije je moguće filtrirati prema tipu transakcije, datumu, vremenu i iznosu.

## **MOJ RAČUN**

U izborniku **Moj račun** prikazani su **osnovni podaci** Ugovornog partnera: naziv, adresa i broj terminala te e-mail adresa. Ako Vaši podaci nisu ispravni, molimo kontaktirajte Nexi Croatia Također, ovdje možete **promijeniti korisničku lozinku**.

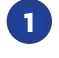

| ÷                              |                                   |        |
|--------------------------------|-----------------------------------|--------|
| Transakcije Datum              | Vrijeme Iznos                     | 1      |
| Prodaja<br>Odbijeno            | 2.00 EUR<br>18.02.2023, 09:31:39  | P<br>S |
| Prodaja<br>Odbijeno            | 2.00 EUR<br>18.02.2023, 09:30:03  | P      |
| Prodaja<br>Odbijeno            | 51.00 EUR<br>17.02.2023, 17:31:21 | P      |
| Prodaja<br>Odbijeno            | 2.00 EUR<br>17.02.2023, 17:29:49  | P      |
| Prodaja<br>Odbijeno            | 3.00 EUR<br>17.02.2023, 15:32:06  | P      |
| Prodaja<br>Odbijeno            | 2.00 EUR<br>17.02.2023, 15:31:00  | P<br>C |
| Prodaja<br>Odbijeno            | 2.00 EUR<br>17.02.2023, 15:27:01  | P<br>C |
| Povrat transakcije<br>Odbijeno | 20.00 EUR<br>17.02.2023, 15:26:10 | P      |
| Povrat transakcije<br>Odbijeno | 20.00 EUR<br>17.02.2023, 14:54:21 | P      |
| G 0                            | • •                               |        |
|                                |                                   |        |

| ÷                            |                                                                      |                                                                                              |                                                                                                    |
|------------------------------|----------------------------------------------------------------------|----------------------------------------------------------------------------------------------|----------------------------------------------------------------------------------------------------|
| Т                            | ransal                                                               | kcije Datum Vrijeme                                                                          | Iznos                                                                                                    |
| Pro<br>Sto                   | odaja<br>Irnirar                                                     | 5<br>08.03.2023 סר                                                                           | 2.00 EUR<br>, 20:54:45                                                                                                    |
| Pro<br>Od                    | odaja<br>bijeno                                                      | 5<br>0 08.03.2023                                                                            | 2.00 EUR<br>, 20:54:06                                                                                                    |
| Pro<br>Od                    | odaja<br>obren                                                       | no 08.03.2023                                                                                | 0.52 EUR<br>, 20:52:36                                                                                                    |
| Pro<br>Otk                   | odaja<br>kazano                                                      | o 08.03.2023                                                                                 | 0.52 EUR                                                                                                    |
|                              |                                                                      |                                                                                              |                                                                                                    |
| Pro                          | odaja                                                                |                                                                                              | 8.00 EUR                                                                                                    |
| Pro<br>O                     | odaja<br>Tra                                                         | insakcije                                                                                    | 8.00 EUR                                                                                                    |
| Pro<br>O                     | odaja<br>Tra<br><b>()</b>                                            | insakcije<br>Sve transakcije                                                                 | 8.00 EUR<br>14<br>R<br>5                                                                                                    |
| Pro<br>O<br>P<br>C           | odaja<br>Tra<br>()<br>()                                             | insakcije<br>Sve transakcije<br>Prodaja                                                      | 8.00 EUR<br>4<br>R<br>5                                                                                                    |
| Pro<br>O<br>P<br>C           | Tra<br>O<br>O                                                        | insakcije<br>Sve transakcije<br>Prodaja<br>Storno transakcije                                | 8.00 EUR<br>4<br>R<br>5<br>9                                                                                                    |
| Pro<br>O                     | Tra<br>•<br>•<br>•<br>•<br>•<br>•<br>•<br>•<br>•<br>•<br>•<br>•<br>• | insakcije<br>Sve transakcije<br>Prodaja<br>Storno transakcije<br>Povrat transakcije          | 8.00 EUR<br>4<br>R<br>9<br>R<br>3                                                                                                    |
| Pro<br>O<br>P<br>C<br>P<br>C | Tra<br>•<br>•<br>•<br>•<br>•<br>•<br>•<br>•<br>•<br>•<br>•<br>•<br>• | nsakcije<br>Sve transakcije<br>Prodaja<br>Storno transakcije<br>Povrat transakcije<br>otkaži | 8.00 EUR<br>74<br>8<br>9<br>8<br>9<br>8<br>8<br>9<br>8<br>8<br>9<br>8<br>8<br>9<br>8<br>8<br>9<br>8<br>8<br>9<br>8<br>8<br>9<br>8<br>8<br>8<br>8<br>8<br>8<br>8<br>8<br>8<br>8<br>8<br>8<br>8<br>8<br>8<br>8<br>8<br>8<br>8<br>8 |

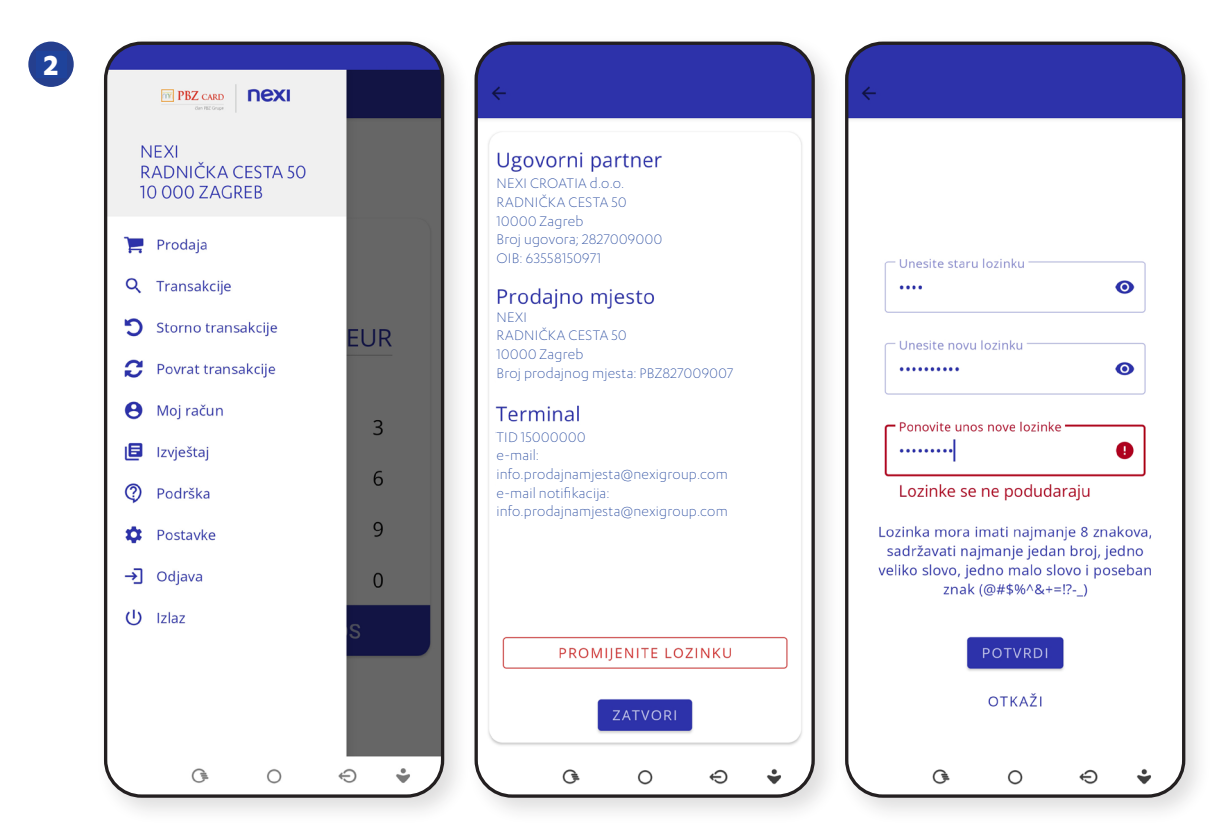

## IZVJEŠTAJI

3

Izbornik **Izvještaj** pruža grafički prikaz prometa na Vašem POS terminalu.

Ostvareni promet moguće je pratiti:

- po danima za prethodni tjedan
- na tjednoj razini za protekla tri mjeseca.

## **4** ZABORAVLJENA LOZINKA

Ako ste zaboravili lozinku:

- na početnom ekranu Prijava odaberite opciju
   Zaboravili ste lozinku
- na ekranu **Reset lozinke** unesite korisničko ime i e-mail adresu
- pritisnite gumb **RESETIRANJE LOZINKE**
- na e-mail adresu zaprimit ćete upute za kreiranje nove lozinke.

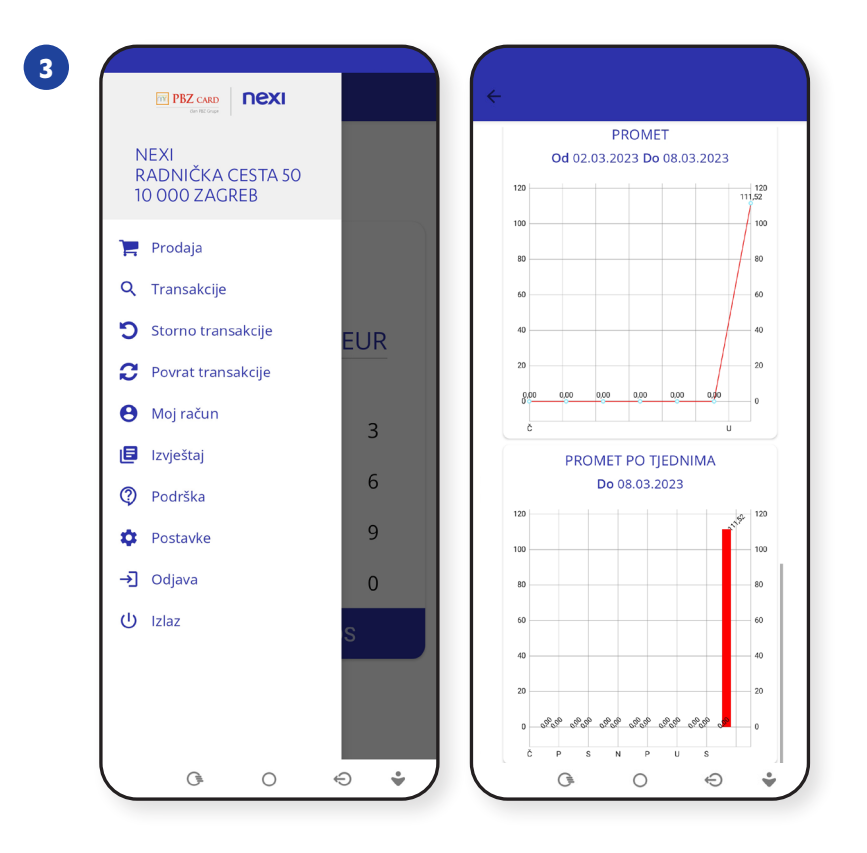

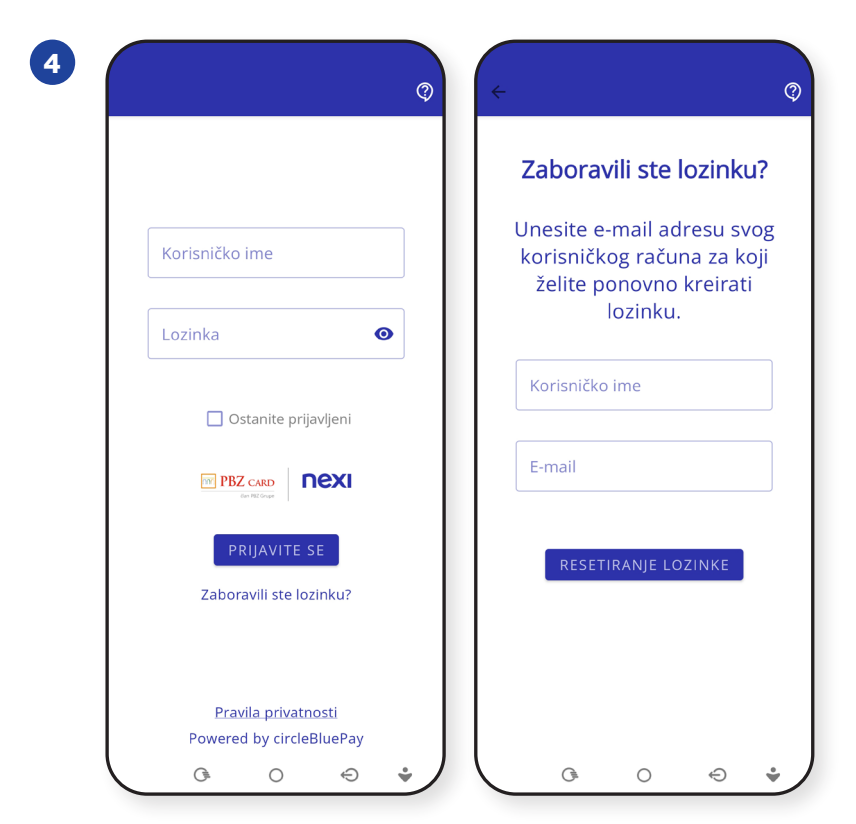

## ODJAVA/IZLAZ

Dvije su mogućnosti izlaska iz aplikacije:

- Odjava kod sljedeće prijave u aplikaciju potrebno je unijeti korisničko ime i lozinku
- Izlaz ako koristite opciju Ostanite prijavljeni prilikom ponovnog pokretanja aplikacije dovoljna je biometrijska autentifikacija ili unos PIN-a/lozinke Vašeg mobilnog uređaja.

Nema razlike između opcije Odjava i Izlaz ako ne koristite opciju Ostanite prijavljeni.

## ZAMJENA UREĐAJA I PONOVNA INSTALACIJA

U slučaju:

- zamjene mobilnog uređaja ponovite postupak instaliranja aplikacije
- **brisanja aplikacije** deinstalirajte PBZ Card SoftPOS i PBZ Card POS aplikaciju
- zaključavanja aplikacije nakon uzastopnog unosa neispravnog
   PIN-a (5 puta) pokušajte ponovno za 15 minuta ili kontaktirajte Nexi Croatia
- **gubitka mobilnog uređaja** kontaktirajte Nexi Croatia i zatražite blokadu mobilne aplikacije.

## PODRŠKA

Za sva tehnička ili pitanja vezana uz instalaciju aplikacije kontaktirajte tehničku podršku našeg partnera CircleBlue Pay na **podrska@circlebluepay.com** ili broj telefona 01/7757 092.

Za ostale upite kontaktirajte Nexi Croatia na **info.prodajnamjesta@nexigroup.com** ili broj telefona 01/6124 277.

Svi kontakt podaci navedeni su u izborniku Podrška.

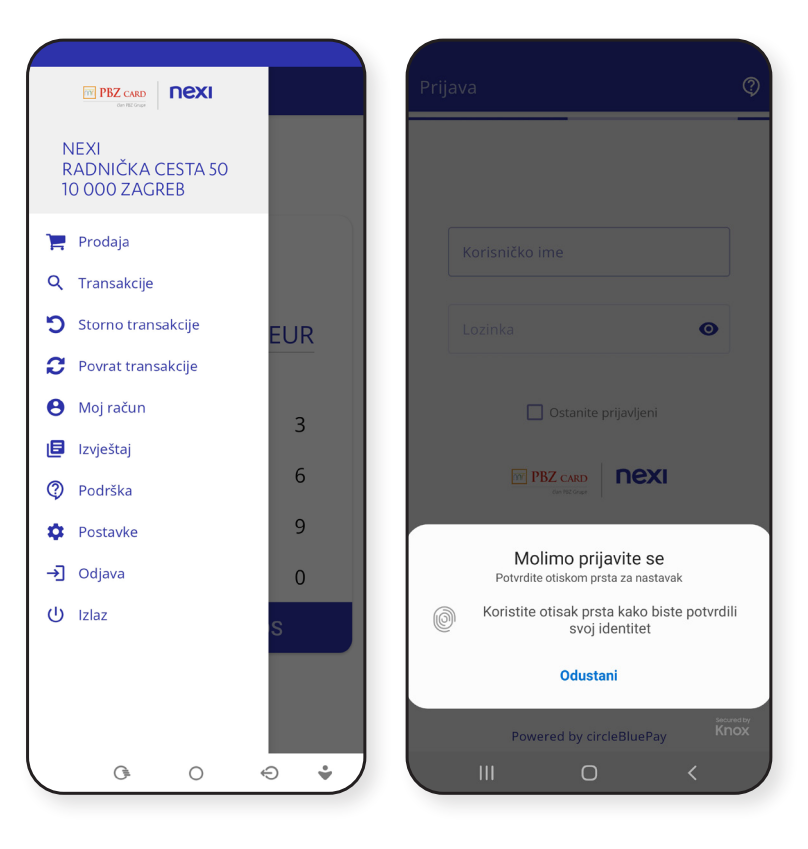

# www.pbzcard.hr www.nexi.hr